## डेस्कटॉप/लैपटॉप में परीक्षा शुरू करने के लिए मार्गदर्शिका

यह मार्गदर्शिका उम्मीदवारों को विश्वविद्यालय की निर्दिष्ट साइट से डाउनलोड किए गए परीक्षा ऐप का उपयोग करने में मार्गदर्शन करेगा।

परीक्षा आवेदन आपके सिस्टम में सुरक्षित वातावरण तैयार करेगा। इसके ठीक से काम करने के लिए, एंटीवायरस प्रोग्राम को निष्क्रिय करना महत्वपूर्ण है।

## <u>निम्नलिखित एंटीवायरस को अक्षम करना:</u>

- <u>AVG</u>
- <u>Avast</u>
- <u>Bitdefender</u>
- <u>Kaspersky</u>
- <u>Norton</u>
- Quick Heal
- <u>McAfee</u>
- <u>Trend Micro</u>
- <u>Avira</u>
- <u>ESET</u>
- <u>Seqrite</u>
- <u>Comodo</u>
- Malwarebyte
- Webroot
- <u>F-Secure</u>
- <u>BullGuard</u>
- <u>G Data</u>

## निम्नलिखित स्टेप का अनुसरण कीजिए:

- 1. <a href="http://vnsgu.ac.in/dept/student/onlineexams.php">http://vnsgu.ac.in/dept/student/onlineexams.php</a> पर जा करके
- 2. अपने सिस्टम पर विशिष्ट स्थान पर विश्वविद्यालय के निर्दिष्ट स्थान से विंडोज जि़प डाउनलोड करें।

🏰 ExamApp.zip

कोई भी विकल्प चुन सकते हैं)

3. डाउनलोड की गई फ़ाइल पर राइट क्लिक करें -> फ़ाइल निकालें(मूल स्वरूप फोल्डर) स्थित रूप पर (आप

|        |          | Open                  |
|--------|----------|-----------------------|
|        | S        | Share with Skype      |
|        |          | Open with WinRAR      |
| 🎦 Exar |          | Extract files         |
|        |          | Extract Here          |
|        | <b>W</b> | Extract to "ExamApp\" |

4. एक्सट्रेक्टेड फाइल पर डबल क्लिक करें, फाइल का नाम विश्वविद्यालय के नाम - परीक्षा App.exe जैसा होगा।

 परीक्षा ऐप परीक्षा के लिए सुरक्षित वातावरण तैयार करेगा। यह विश्वविद्यालय के लोगो के साथ नीचे जैसा दिखेगा।

## डेस्कटॉप/लैपटॉप में परीक्षा शुरू करने के लिए मार्गदर्शिका

| EA(V9.0.8.3)                                                                          |                                           |                           |
|---------------------------------------------------------------------------------------|-------------------------------------------|---------------------------|
| Exam App                                                                              | lication                                  |                           |
| Enrollment No.                                                                        |                                           |                           |
| Reg. Mobile No.                                                                       |                                           |                           |
|                                                                                       | Login                                     | Exit                      |
| After click on login it may take longer time of<br>wait until the next page is loaded | lepend on the hard<br>d. Do not press any | ware, so please<br>• key: |

- उम्मीदवार को विश्वविद्यालय द्वारा प्रदान किया गया नामांकन संख्या और पंजीकरण मोबाइल नंबर दर्ज करना होगा
- एक बार जब आप लॉगिन पर क्लिक करते हैं, तो उपयोगकर्ता नाम, पासवर्ड और कैप्चा के लिए सुरक्षित वातावरण में परीक्षा स्क्रीन लॉन्च होगी

| डिवाइस<br>परिवर्तन<br>सतर्कता<br>प्री-टेस्ट<br>सर्वाप्रिस | <ul> <li>यदि परीक्षा आवेदन शुरू करने में असमर्थ हैं, तो अपना उपकरण बदलें।</li> <li>उम्मीदवार को उपकरण बदलने की अनुमति है।</li> <li>किसी भी 1 डिवाइस से अंतिम प्री-टेस्ट (प्री-टेस्ट सेशन समय के दौरान) जमा करना अनिवार्य</li> </ul> |  |  |
|-----------------------------------------------------------|----------------------------------------------------------------------------------------------------|--|--|
| राजान <u>्</u><br>करना                                    | है।                                                                                                    |  |  |
|                                                           | Lapton / Deskton                                                                                                    |  |  |
| आवश्यक शर्ने                                              |                                                                                                    |  |  |
| SII 93 97/ 31 (1                                          |                                                                                                    |  |  |
|                                                           | Chrome Latest                                                                                                    |  |  |
| अनुमतियां                                                 |                                                                                                    |  |  |
|                                                           | <ol> <li>सभी अनुमतियों की अनुमति दें (माइक्रोफोन, वेब कैमरा और कोई अन्य)।</li> </ol>                                                                                                    |  |  |
|                                                           | 2. हर बार उम्मीदवार को लॉगिन पेज पर वेबकैम और माइक्रोफ़ोन की अनुमति                                                                                                    |  |  |
|                                                           | "अनुमति" देने की आवश्यकता होती है।                                                                                                    |  |  |
|                                                           | <ol> <li>अगर अनुमति से इनकार किया जाता है तो परीक्षा आवेदन शुरू नहीं होगा।</li> </ol>                                                                                                    |  |  |
|                                                           |                                                                                                    |  |  |
| परीक्षा आवेदन                                             | 1. छात्र पोर्टल से ज़िप फ़ोल्डर (.exe) डाउनलोड करें। (.exe फ़ाइल प्राप्त करने के                                                                                                    |  |  |
| स्थापित करने                                              | लिए आपको फ़ोल्डर को खोलना/निकालना पड़ सकता है)                                                                                                    |  |  |
|                                                           | 2. अपने क्रोम ब्राउज़र के संस्करण की जाँच करें। नवीनतम होना चाहिए।                                                                                                    |  |  |
| क चरण                                                     | 3. अपने डिवाइस में एंटी-वायरस सुरक्षा अक्षम करें।                                                                                                    |  |  |
|                                                           | 4. जांचें कि वेब-कैमरा ठीक से काम कर रहा है।                                                                                                    |  |  |
|                                                           | 5. सॉफ्टवेयर का नाम नहीं बदला जाना चाहिए। अन्यथा उम्मीदवार आवेदन नहीं                                                                                                    |  |  |
|                                                           | खोल पाएगा या लॉग इन नहीं कर पाएगा।                                                                                                    |  |  |
|                                                           | 6. यदि उपयोगकर्ता की ओर से वेब-कैम अनुमति को अस्वीकार कर दिया जाता है तो                                                                                                    |  |  |
|                                                           | उम्मीदवार लॉगिन नहीं कर पाएगा।                                                                                                    |  |  |

|                            | *परीक्षा आवेदन को <u>फिर से डाउनलोड करने से पहल</u> े, पिछले . <i>exe</i> को हटाना  |
|----------------------------|-------------------------------------------------------------------------------------|
|                            | सुनिश्चित करें। अन्यथा आवेदन शुरू नहीं होगा।                                        |
|                            |                                                                                     |
|                            |                                                                                     |
| परीक्षा आवेदन              | • हमेशा मूल डाउनलोड किए गए परीक्षा आवेदन का उपयोग करें।                             |
| खोलना                      | • परीक्षा आवेदन को खोलने के लिए डेस्कटॉप से शॉर्टकट का प्रयोग न करें।               |
|                            | • परीक्षा आवेदन खोलें                                                               |
|                            | • अपना नामांकन संख्या और पंजीकृत मोबाइल नंबर दर्ज करें।                             |
|                            | 1. 1. अपना नामांकन संख्या और पंजीकत मोबाइल नंबर जांचें।                             |
| अगर लॉगिन                  | 2. 2. अपने पंजीकृत सत्र का समय और तारीख जांचें                                      |
| करने में                   | 3. 3. उपयोगकर्तो नाम और पासवर्ड के लिए अपने CAPS लॉक की जाँच करें                   |
| असमर्थ                     | 4. 4. अपना उपयोगकर्ता नाम और पासवर्ड जांचें।                                        |
|                            | <ol> <li>5. किसी भी एंटीवायरस/फ़ायरवॉल को अक्षम करना सुनिश्चित करें</li> </ol>      |
| या                         | 6. 6. अपने क्रोम संस्करण की जाँच करें। यह नवीनतम होना चाहिए।                        |
|                            | 7. 7. सुनिश्चित करें कि आपने एप्लिकेशन को चलाने के लिए सभी अनुमतियां दी हैं।        |
| आवदन शुरू<br>ननीं नोन्ग नै | 8. 8. आपका विंडोज वर्जन 7 या इससे ऊपर का होना चाहिए।                                |
| नहा हाता ह                 | 9. 9. "कार्य समाप्त करे" के लिए "Ctrl + Alt + Del" दबाए। प्रक्रिया (.exe) को बद करे |
|                            | आर .exe का पुनरारभ कर / अपन ाडवाइस का पुनरारभ कर।                                   |
| आवेदन बंद                  | Alt + F4 आवेदन पूर्ण करके सबमिट करने के बाद बाहर निकल ने के लिए                     |
| करना                       |                                                                                     |

8.